# Microsoft.NET Framework インストール手順

1. はじめに

以下のバージョンより、@dream をご利用される際には「Microsoft. NET Framework 2.0」 以降のバージョンと「Microsoft. NET Framework 4」が必要となります。

・@dream-Progre 売買版 Ver.4 以降、@dream-Progre 賃貸版 Ver.4 以降

オペレーションシステムが Windows 8、8.1 の場合は、「4. Windows 8、8.1 への. NET Framework 3.5 のインストールについて」を参照してください。

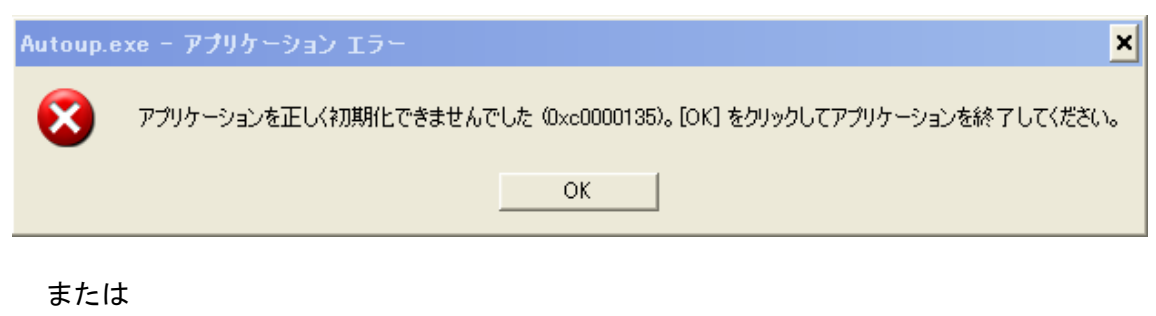

Autoup.exe - .NET Framework の初期化エラー
Cのアプリケーションを実行するには、最初に以下の .NET Framework バージョンのいずれかをインストールする必要があります。
v2.050727
.NET Framework の適切なバージョンの取得方法に関しては、アプリケーション発行者に問い合わせてください。
OK
OK

また、動的 HP やブログ投稿機能などを起動しようとすると以下のようなエラー画面が 表示される事があります。これは、「Microsoft. NET Framework 4」がインストールされ ていない場合に表示されます。

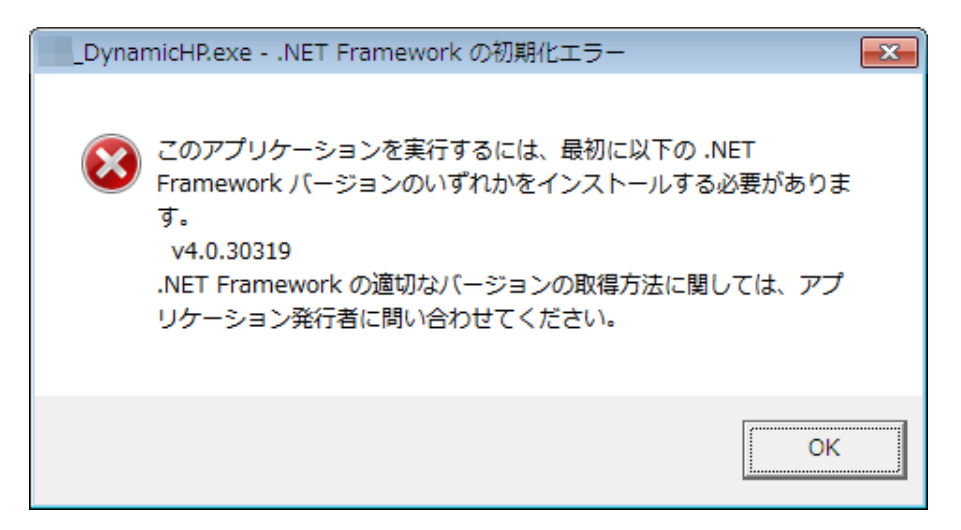

①インストール手順は、「2. Microsoft. NET Framework インストール確認方法」を ご参照頂き、必要な Framework がインストールされていない場合は手順に従い、 ご利用される PC にインストールを行ってください。

Microsoft. NET Framework 4 がインストールされていない場合

「3. Microsoft. NET Framework 4 インストール手順」をご参照ください。

②その他オプションソフトのインストール、@dream データ移行、全ての作業が完了後、「スタート」→「すべてのプログラム(P)」→「Windows Update」をクリックし、Windows を最新の状態に保ってください。

<u>. NET Framework および OS を最新の状態に更新してください。</u>

□ El Microsoft .NET Framework 4 用の更新プログラム、Windows XP x86、Windows Server 2003 x86、Windows Vista x86、Windows 7 x86 および Windows Server 2008 x86 向け (KB2533523)
 ダウンロード サイズ: 19.4 MB, < 1 分
この更新プログラムは、Microsoft .NET Framework 4 の安定性、信頼性およびパフォーマンスに関する問題に対処します。インストール後には、コンピューターの再起動が必要になる場合があります。 詳細…)</li>
 □ この更新プログラムを非表示にする
 . NET Framework4.0(Service Pack 含む)を最新に
更新してください

2. Microsoft. NET Framework インストール確認方法

### Windows Vista/7の場合

Windows Vista/7 では標準で「Microsoft.NET Framework 2.0」以降がインストールされていますが、念のためご確認ください。

①「プログラム」画面を開きます。

「スタート」ボタン→「コントロールパネル」→「プログラムと機能」→「Windows の機能の有効化または無効化」を順にクリックします。

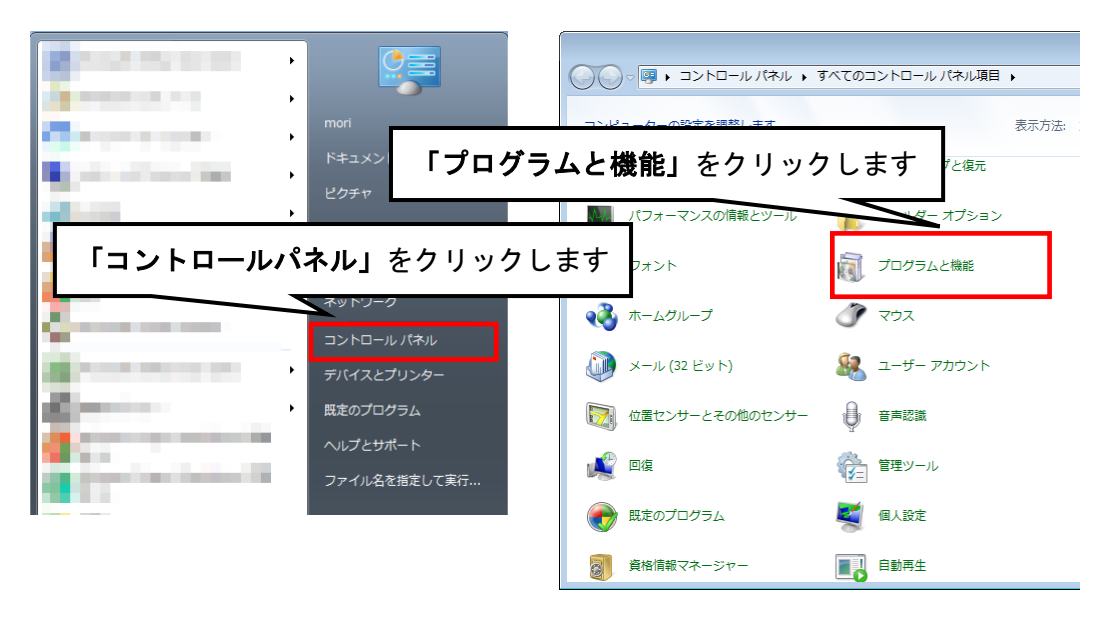

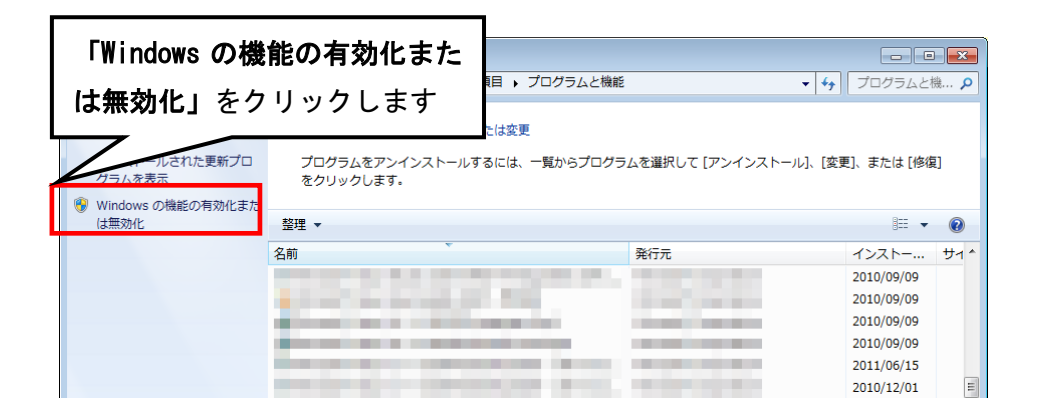

②「ユーザアカウント制御」画面が表示されたら、「はい」ボタンをクリックします。

| 🚱 ユーザー アカウント制御                     | x  |
|------------------------------------|----|
| ⑦ 次のプログラムにこのコンピューターへの変更を許可しますか?    |    |
| ゴログラム名: Windowsの機能<br>「はい」をクリックします |    |
| ✓ 詳細を表示する(D) (はい(Y) いいえ(N)         | )  |
| <u>これらの通知を表示するタイミングを変更</u>         | する |

③「Windows の機能」画面で、「Microsoft. NET Framework\*.\*」にチェックが付いていることを確認します。チェックが付いていない場合は、チェックを付けて OK をクリックしてください。

※「\*.\*」の番号は OS によって変わります。

| i Windows の機能                                                                                       |           |
|----------------------------------------------------------------------------------------------------|-----------|
| Windows の機能の有効化または無効化                                                                               | 0         |
| 機能を有効にするには、チェック ボックスをオンにしてください。機能を無効にするには、チェック ボックスをオフにし<br>りつぶされたチェック ボックスは、機能の一部が有効になっていることを表します。 | ってください。 塗 |
| Microsoft .NET Framework 3.5.1                                                                      | ~         |
|                                                                                                    | н         |
|                                                                                                    |           |
|                                                                                                    |           |
|                                                                                                    | Ŧ         |
| ОК                                                                                                  | キャンセル     |

3. Microsoft. NET Framework 4 インストール手順

Windows Vista/7の場合

まず、「Microsoft. NET Framework 4 Client Profile」がインストールされているか確認します。

①「プログラム」画面を開きます。

「スタート」ボタン→「コントロールパネル」→「プログラムと機能」を順にクリッ クします。

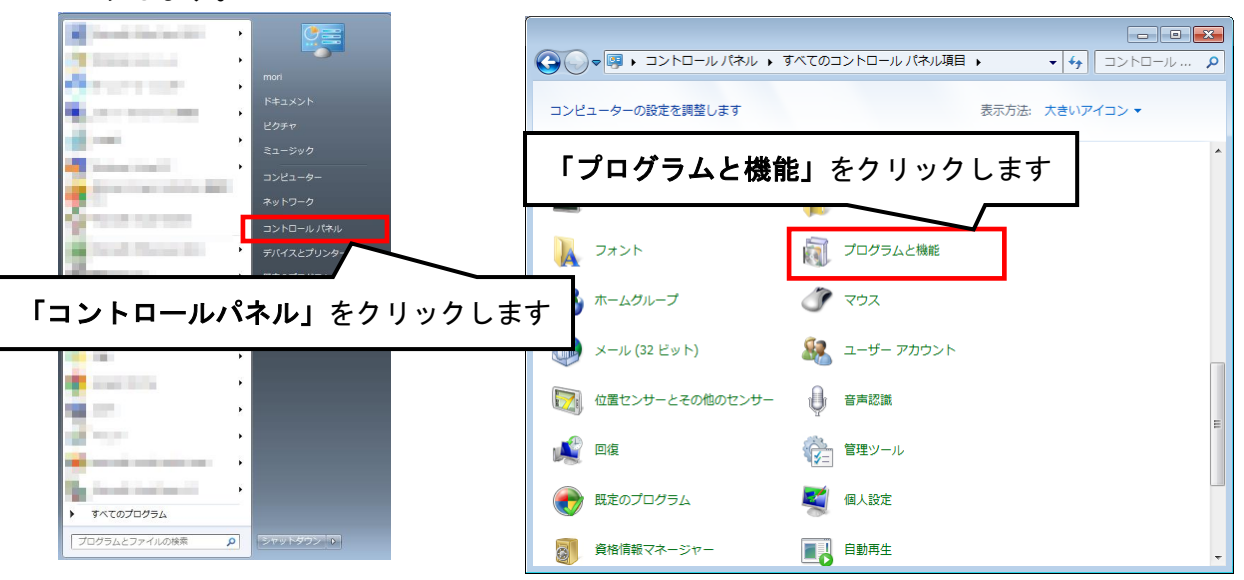

# ②「Windows の機能」画面で、「Microsoft. NET Framework 4 Client Profile」が表示 されていれば OK です。

| コントロール パネル ホーム                                 | プログラムのアンインストールまたは変更                                                                                            |            |                       |          |      |
|------------------------------------------------|----------------------------------------------------------------------------------------------------|------------|-----------------------|----------|------|
| インストールされた更新プロ<br>グラムを表示                        | プログラムをアンインストールするには、一覧からプログ<br>をクリックします。                                                                        | ラムを選択して [ア | "ンインストール]、[変更]、言      | ⊧たは [修復] |      |
| <ul> <li>Windows の機能の有効化また<br/>は無効化</li> </ul> | 怒理 ▼                                                                                                    |            |                       |          |      |
| 1000000 TE                                     | 2011年1月1日<br>夕前                                                                                                | ++ / 7     | 2K                    |          |      |
|                                                | 소리<br>Microsoft .NET Framework 4 Client Profile                                                                | 38.8 MB    | Microsoft Corporation |          | 10/1 |
| •                                              | and a second second second second second second second second second second second second second second second |            | Statistics and the    |          | 10/1 |
|                                                |                                                                                                    |            |                       |          | 10/1 |
|                                                |                                                                                                    |            |                       |          | 10/1 |
|                                                |                                                                                                    |            |                       |          | 10/1 |

Frameworkの確認ができない場合は、以降の手順でインストールを行ってください。

- ① @dreamのインストール CD を CD ドライブにセットしてください。
- ②「dotNetFx40\_Client\_setup.exe」をインストールします。
  - i CD ドライブから「Tool」→「dotnet」→
     「Framework 4.0」「dotNetFx40\_Client\_setup.exe」をダブルクリックします。

| O ▼ STOOL        | fdotnet Framew | work 4.0」をクリック | します 🚋 🧖 |
|------------------|----------------|----------------|---------|
| 整理 ▼ ライブラリに      | 追加▼ 共有 <u></u> | 1100.00100     |         |
| ☆ お気に入り          | Framework 3.5  | Framework 4.0  |         |
| 📃 デスクトップ         | ファイル フォルダー     | ファイル フォルダー     |         |
| 🗓 最近表示した場所       |                |                | -       |
| 🚺 ダウンロード         |                |                |         |
| 🍃 ライブラリ          |                |                |         |
| № コンピューター        |                |                |         |
| 🚮 OS (C:)        |                |                |         |
| 🐌 MSN の My Web サ |                |                |         |
| 🙀 ネットワーク         |                |                |         |
| 2 個の項目           |                |                |         |

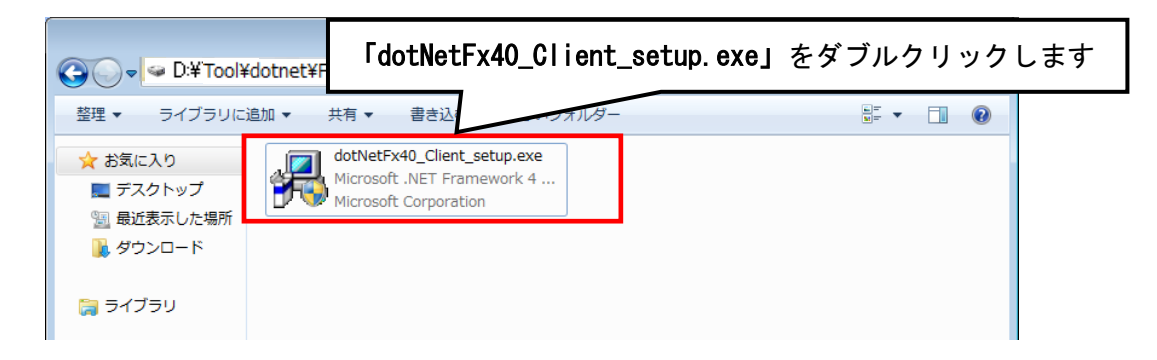

ii 画面に従って Microsoft. NET Framework 4 Client Profile をインストール します。『同意する』にチェックを付け、『インストール』ボタンをクリック

| IET Framework 4 Client Profile セッス条項<br>様行するには、ライセンス条項に同意して伏だい。<br>マイクロソフト ソフトウェア追加ライセンス条項<br>MICROSOFT WINDOWS オペレーティング システム用 MICROSOFT .NET<br>『回意支配】                                                                                                    | licrosoft .NET Framework 4 Client I                                         | Profile セットアップ         |               |          |
|----------------------------------------------------------------------------------------------------|-----------------------------------------------------------------------------|------------------------|---------------|----------|
| マイクロソフト ソフトウェア追加ライセンス条項         MICROSOFT WINDOWS オペレーティング システム用 MICROSOFT .NET         「回童豆気公)         増定ダウンロード サイズ:       0 MB         増定ダウンロード サイズ:       0 MB         増定ダウンロード時間:       ダイヤルアップ: 0 分         プロードパンド 0 分         プロードパンド 0 分         パンストール(の)         *         *         *         *         *         *         *         *         *         *         *         *         *         *         *         *         *         *         *         *         *         *         *         *         *         *         *         *         *         *         *         *         *         *         *         *         *         *         *         *         *         *                                                                                                    | NET Framework 4 Client Profile セ<br>続行するには、ライセンス条項に同意して                     | <b>ットアップ</b><br>ください。  |               |          |
| MICROSOFT WINDOWS オペレーティング システム用 MICROSOFT JIET         「回意する公記         推定ダウンロード サイズ:       0 MB         推定ダウンロード サイズ:       0 MB         推定ダウンロード サイズ:       0 MB         「ロードリンド: 0 分       グロードリンド: 0 分         プロードリンド: 0 分       インストールの 年         「Crosoft .NET Framework 4 Client Prom       アップ         ンストールの進行状況:       マンストールの進行状況:         アンストールの進行状況:       「         NET Framework 4 Client Profile をインストールしています                                                                                                    | マイクロソフト ソフトウェア追加・                                                           | ライヤンス条項                |               | <b>^</b> |
| Image: Note of the second state of the second state o | MICROSOFT WINDOWS 7                                                         | シーティング システム用           | MICROSOFT NET | -        |
| 推定ダウンロード サイズ: 0 MB<br>推定ダウンロード時間: ダイヤルアップ: 0 分<br>プロードバンド: 0 分          パンストールの       キ         icrosoft .NET Framework 4 Client Prom       インストールの         ントールの進行状況:       マハてのファイルが正常に検証されました。         インストールの進行状況:       ・         NET Framework 4 Client Profile をインストールしています       ・                                                                                                    | ▼同意する(A)                                                                    | ) 1 <i>27 277 47</i> 0 |               |          |
| 福祉をシリコード時間: ダイヤルアッナ 0 分<br>対ロードパンド 0 分<br>プロードパンド 0 分<br>「ハビールの」 キー<br>icrosoft .NET Framework 4 Client Promotion<br>ンストールの進行状況<br>NET Framework をインストールする間、お待ちください。<br>ファイル セキュリティの検証:<br>すべてのファイルが正常に検証されました。<br>インストールの進行状況:<br>NET Framework 4 Client Profile をインストールしています                                                                                                    | 雄定ガウンロード サイズ・                                                               | 0 MB                   |               |          |
| プロードパンド 0 分<br>プロードパンド 0 分<br>パンストールの キ・<br>マンストールの進行状況<br>NET Framework をインストールする間、お待ちください。<br>ファイル セキュリティの検証:<br>マペてのファイルが正常に検証されました。<br>インストールの進行状況:<br>NET Framework 4 Client Profile をインストールしています                                                                                                    | 推定ダウンロード時間:                                                                 | o ME<br>ダイヤルアップ: 0 分   |               |          |
| インストールの キ         パマップ こ         ントールの進行状況         アイル セキュリティの検証:         マイル セキュリティの検証:         マイル セキュリティの検証:         マイル セキュリティの検証:         マイル セキュリティの検証:         マインストールの進行状況:         ハET Framework 4 Client Profile をインストールしています                                                                                                    |                                                                             | ブロードバンド: 0 分           |               |          |
| インストールの 年         パンストールの 使証:         ファイル セキュリティの検証:         マイル セキュリティの検証:         マイル セキュリティの検証:         マイル セキュリティの検証:         マイル セキュリティの検証:         マインストールの進行状況:         NET Framework 4 Client Profile をインストールしています                                                                                                    |                                                                             |                        |               |          |
| インストールの キ         パンストールの キ         パンストールの また         ファイル セキュリティの検証:         マイル セキュリティの検証:         マイル セキュリティの検証:         マイル セキュリティの検証:         マイル セキュリティの検証:         マインハールの進行状況:         ハンストールの進行状況:         NET Framework 4 Client Profile をインストールしています                                                                                                    |                                                                             |                        |               |          |
| インストールの キ         パンストールの         パンストールの         アイル セキュリティの検証:         マイル セキュリティの検証:         マイル セキュリティの検証:         マイル セキュリティの検証:         マイル セキュリティの検証:         マインストールの進行状況:         ハンストールの進行状況:         NET Framework 4 Client Profile をインストールしています                                                                                                    |                                                                             |                        |               |          |
| インストールの         インストールの         パンストールの         アイル セキュリティの検証:         マイル セキュリティの検証:         マイル セキュリティの検証:         マインストールする間、お待ちください。         ファイル セキュリティの検証:         マインストールの進行状況:         ハンストールの進行状況:         NET Framework 4 Client Profile をインストールしています                                                                                                    |                                                                             |                        |               |          |
| icrosoft .NET Framework 4 Client Prom       パッツブ         ンストールの進行状況                                                                                                    |                                                                             |                        |               |          |
| icrosoft .NET Framework 4 Client Prom<br>ンストールの進行状況<br>NET Framework をインストールする間、お待ちください。<br>ファイル セキュリティの検証:<br>すべてのファイルが正常に検証されました。<br>インストールの進行状況:<br>NET Framework 4 Client Profile をインストールしています                                                                                                    | -                                                                           |                        | インストールの       | キャンさ     |
| icrosoft .NET Framework 4 Client Prom<br>ンストールの進行状況<br>NET Framework をインストールする間、お待ちください。<br>ファイル セキュリティの検証:<br>すべてのファイルが正常に検証されました。<br>インストールの進行状況:<br>NET Framework 4 Client Profile をインストールしています                                                                                                    |                                                                             |                        |               |          |
| icrosoft .NET Framework 4 Client Prom<br>ンストールの進行状況<br>.NET Framework をインストールする間、お待ちください。<br>ファイル セキュリティの検証:<br>すべてのファイルが正常に検証されました。<br>インストールの進行状況:<br>.NET Framework 4 Client Profile をインストールしています                                                                                                    |                                                                             |                        |               |          |
| ン <b>ストールの進行状況</b><br>NET Framework をインストールする間、お待ちください。<br>ファイル セキュリティの検証:<br>すべてのファイルが正常に検証されました。<br>インストールの進行状況:<br>NET Framework 4 Client Profile をインストールしています                                                                                                    | Aicrosoft, NET Framework 4 Client                                           |                        |               |          |
| ンストールの進行状況<br>NET Framework をインストールする間、お待ちください。<br>ファイル セキュリティの検証:<br>すべてのファイルが正常に検証されました。<br>インストールの進行状況:                                                                                                    |                                                                             | 10                     |               |          |
| ファイル セキュリティの検証:<br>すべてのファイルが正常に検証されました。<br>インストールの進行状況:<br>NET Framework 4 Client Profile をインストールしています                                                                                                    | 「ンストールの進行状況<br>NET Framework をインストールする間、                                    | お待ちください。               |               |          |
| ファイル セキュリティの検証:<br>すべてのファイルが正常に検証されました。<br>インストールの)進行状況:<br>NET Framework 4 Client Profile をインストールしています                                                                                                    |                                                                             |                        |               |          |
| ファイル セキュリティの検証:<br>すべてのファイルが正常に検証されました。<br>インストールの)進行状況:<br>NET Framework 4 Client Profile をインストールしています                                                                                                    |                                                                             |                        |               |          |
| ファイル セキュリティの検証:<br>すべてのファイルが正常に検証されました。<br>インストールの進行状況:<br>NET Framework 4 Client Profile をインストールしています                                                                                                    |                                                                             |                        |               |          |
| ファイル セキュリティの検証:<br>すべてのファイルが正常に検証されました。<br>インストールの進行状況:<br>NET Framework 4 Client Profile をインストールしています                                                                                                    |                                                                             |                        |               |          |
| すべてのファイルが正常に検証されました。<br>インストールの進行状況:<br>NET Framework 4 Client Profile をインストールしています                                                                                                    | ファイル セキュリティの検証:                                                             |                        |               |          |
| すべてのファイルが正常に検証されました。<br>インストールの進行状況:<br>NET Framework 4 Client Profile をインストールしています                                                                                                    |                                                                             |                        |               |          |
| インストールの進行状況:<br>NET Framework 4 Client Profile をインストールしています                                                                                                    | オペアのコーイルが正常に接頭されました                                                         |                        |               |          |
| インストールの進行状況:<br>NET Framework 4 Client Profile をインストールしています                                                                                                    | タハモのフアイルが止中に1度副で作よした                                                        |                        |               |          |
| インストーブルのJeit JAAJC<br>NET Framework 4 Client Profile をインストールしています                                                                                                    | タイモリファイ ルルロニーホル 利用目的 しょしん                                                   |                        |               |          |
| NET Framework 4 Client Profile をインストールしています                                                                                                    | 9 へてのファイルが正市に1発品ですはよい。<br>インフトニルの2巻/三十回。                                    |                        |               | - C -    |
| ACT Framework 4 Gient Frome 21 JAP JUGLUAS                                                                                                    | インストールの進行状況:                                                                |                        |               | •        |
|                                                                                                    | 9へてのシイルの正常に使用されるい。<br>インストールの進行状況                                           |                        |               | 0        |
|                                                                                                    | 9 へしのアイアルの正常に代表EC414.0の<br>インストールの進行状況<br>NET Framework 4 Client Profile をイ | ·<br>、ンストールしています       |               | <u></u>  |
|                                                                                                    | 9ハCのアイアルの正中に残留されるの。<br>インストールの進行状況<br>NET Framework 4 Client Profile をイ     |                        |               | <u></u>  |
|                                                                                                    | 9ハビのアイアルの正中に残留されるい。<br>インストールの進行状況<br>NET Framework 4 Client Profile をイ     | (ンストールしています            |               | 0        |

iii 以下のような画面が表示されればセットアップ完了です。

| Microsoft .NET Framewor | k 4 Client Profile セットアップ                                    | ╸⋹  |
|-------------------------|--------------------------------------------------------------|-----|
| N                       | インストールが完了しました<br>NET Framework & Client Profile がひょとールがれました。 |     |
| Microsoft*              |                                                              |     |
|                         | 新しいバージョンについては、 <sup>Windows Updatel</sup> を確認してください。         |     |
|                         |                                                              |     |
|                         |                                                              |     |
|                         | -                                                            | (F) |

③「プログラム」画面を開きます。

「スタート」ボタン→「コントロールパネル」→「プログラムと機能」を順にクリ ックします。

| mori<br>1842.x>.h<br>12/34.m                                  | ○ ▼ (厚・コントロールパネル・<br>コンビューターの設定を開墾します                                        | すべてのコントロールパネル項目 ・ ・ ・ ・ ・ ・ ・ ・ ・ ・ ・ ・ ・ ・ ・ ・ ・ ・ ・ |
|---------------------------------------------------------------|------------------------------------------------------------------------------|-------------------------------------------------------|
| ミュージック<br>コンピューター<br>ネットワーク<br>コンドロールノ(ネル                     | 「プログラムと機能                                                                    | 能」をクリックします                                            |
| 「コントロールパネル」をクリック                                              | クします<br>メール(32 ビット)                                                          | <ul> <li>マウス マウス</li> <li>スーザーアカウント</li> </ul>        |
|                                                               | ゼ重センサーとその他のセンサー     「愛」 回復                                                   | ・         ・         ・                                 |
| <ul> <li>▶ ▼&lt;てのプログラム</li> <li>「プログラムとファイルの検索 の」</li> </ul> | <ul> <li>         ・ 一説 したのプログラム              夏者情報マネージャー          </li> </ul> | <ul> <li>● 個人設定</li> <li>● 自動再生</li> <li>▼</li> </ul> |

④「Windows の機能」画面で、「Microsoft. NET Framework 4 Client Profile」が表示 されていれば OK です。

| コントロール パネル ホーム                                 | プログラムのアンインストールまたは変更                       |                        |                       |          |
|------------------------------------------------|-------------------------------------------|------------------------|-----------------------|----------|
| インストールされた更新プロ<br>グラムを表示                        | プログラムをアンインストールするには、一覧からプロ!<br>をクリックします。   | <sup>グラムを選択して [ア</sup> | アンインストール]、[変更]、       | または [修復] |
| <ul> <li>Windows の機能の有効化また<br/>は無効化</li> </ul> | 整理 ▼                                      |                        |                       | · · ·    |
|                                                | 名前                                        | サイズ                    | 発行元                   | イン. ^    |
|                                                | Kicrosoft .NET Framework 4 Client Profile | 38.8 MB                | Microsoft Corporation | 10/1     |
|                                                | and the second second                     |                        |                       | 10/1     |
|                                                |                                           |                        |                       | 10/1     |
|                                                |                                           |                        |                       | 10/1     |
|                                                |                                           |                        |                       | 10/1     |

### 4. Windows 8、8.1への. NET Framework 3.5 のインストールについて

#### はじめに

.NET Framework 4.5 は Windows 8、8.1 に含まれており、オペレーティング システ ムと共にコンピューターにインストールされますので、.NET Framework 4 (また は、.NET Framework 4 Client Profile) をインストールする必要はありません。 ただし、.NET Framework 3.5 は Windows8、8.1 と共に自動的にインストールされませ ん。Windows 8、8.1 で.NET Framework 3.5 を必要とするアプリケーションを実行す るには、コンピューターでバージョン 3.5 を有効にする必要があります。 ただし、製品出荷時に.NET Framework 3.5 がオペレーティング システムと共にコン ピューターにインストールされている場合もあります。 はじめに、ご使用の PC に.NET Framework 3.5 がインストールされているのか確認を

# .NET Framework 3.5の確認

行いましょう。

<

スタート画面の右下隅にマウスカーソルを移動し、チャームを表示します。

スタート

> -

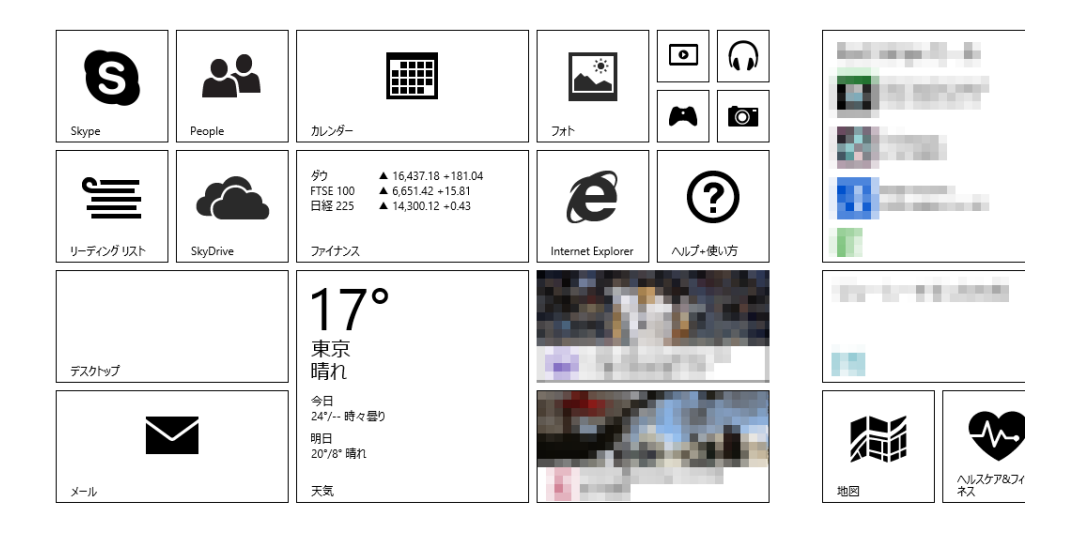

チャームが表示されたら、「検索」をクリックしてください。

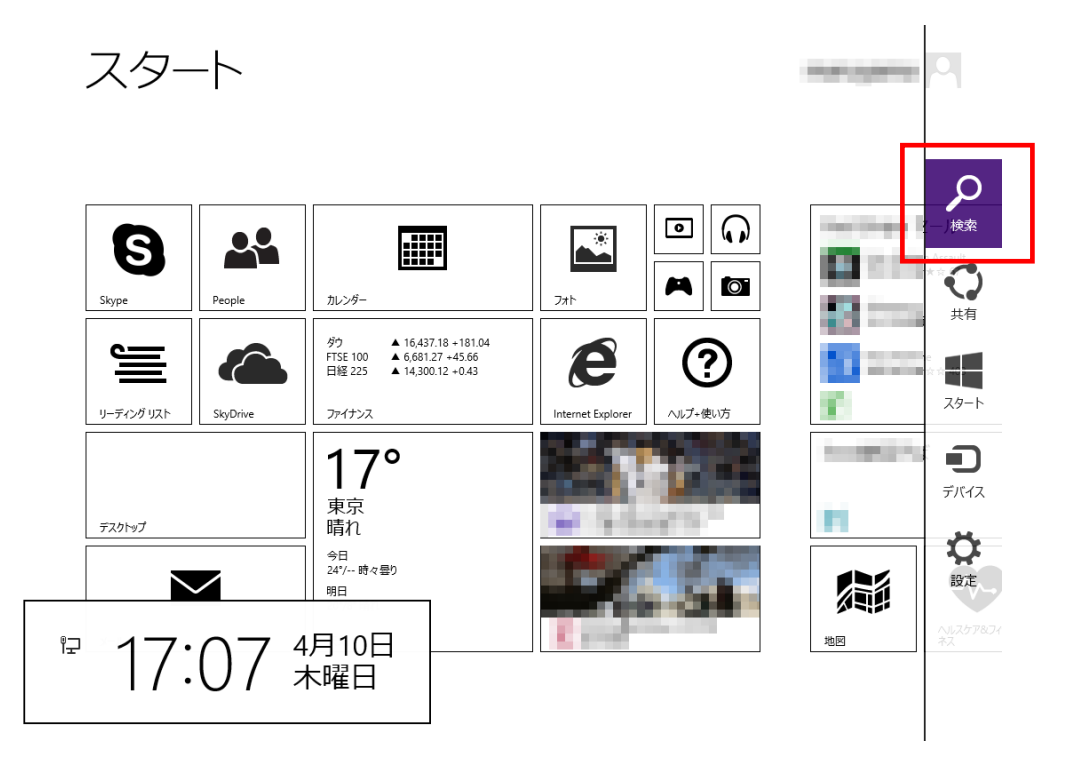

検索メニューが表示されますので、「コントロールパネル」と入力します。 一覧に「コントロールパネル」が表示されるので、クリックします。

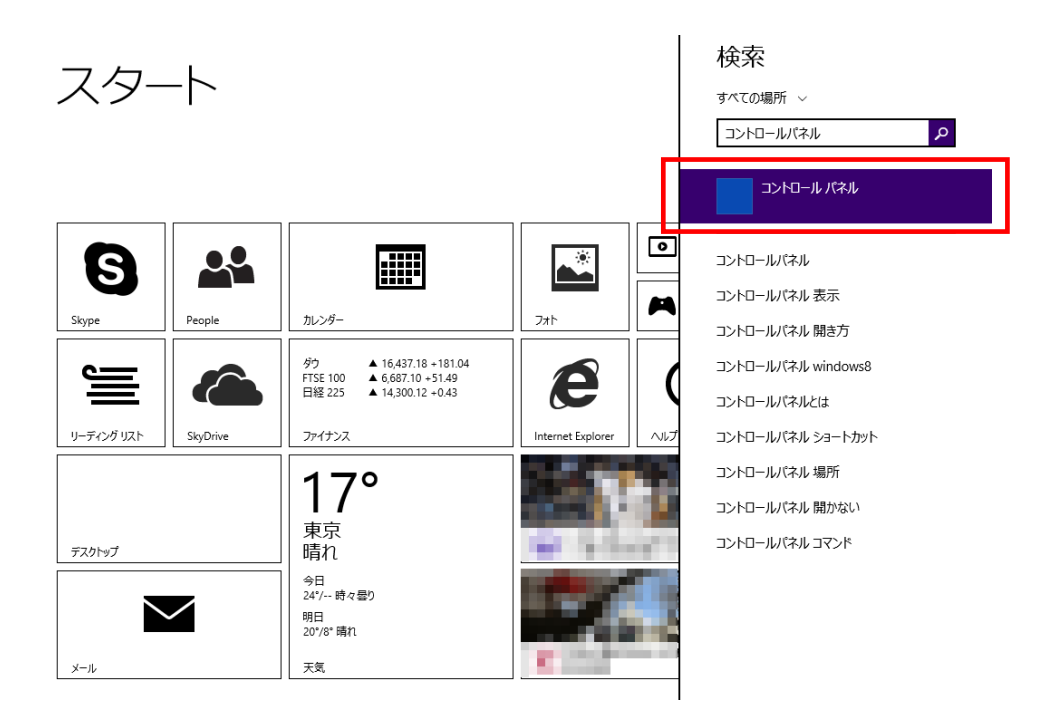

コントロールパネルの画面が表示されたら、「プログラム」をクリックします。

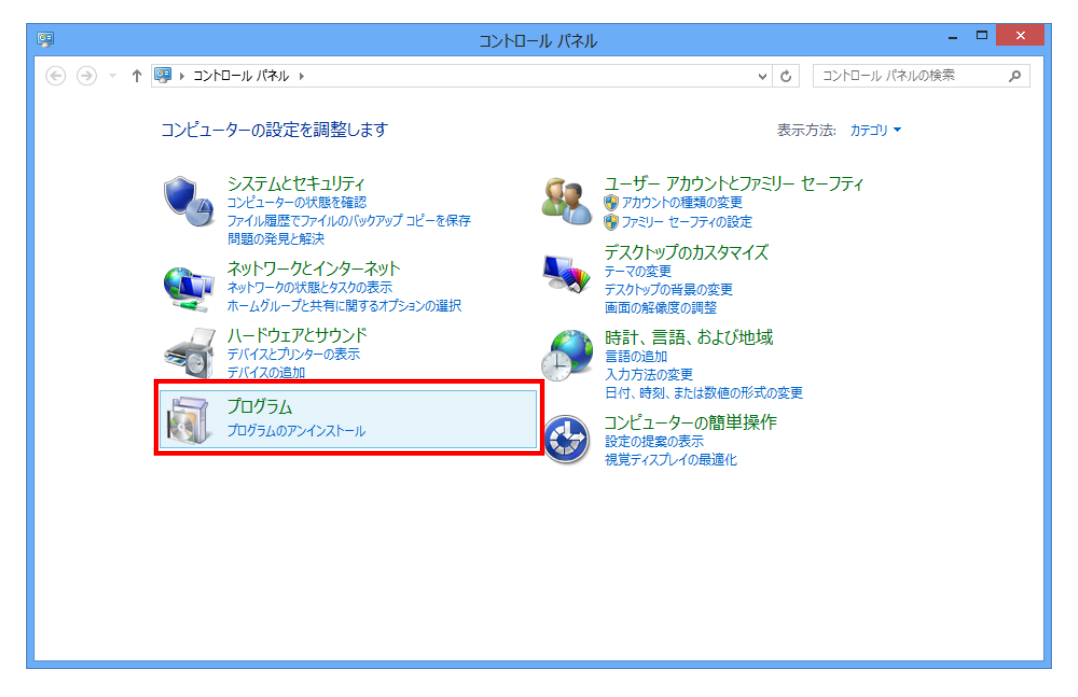

「プログラムと機能」から「Windows の機能の有効かまたは無効化」をクリックします。

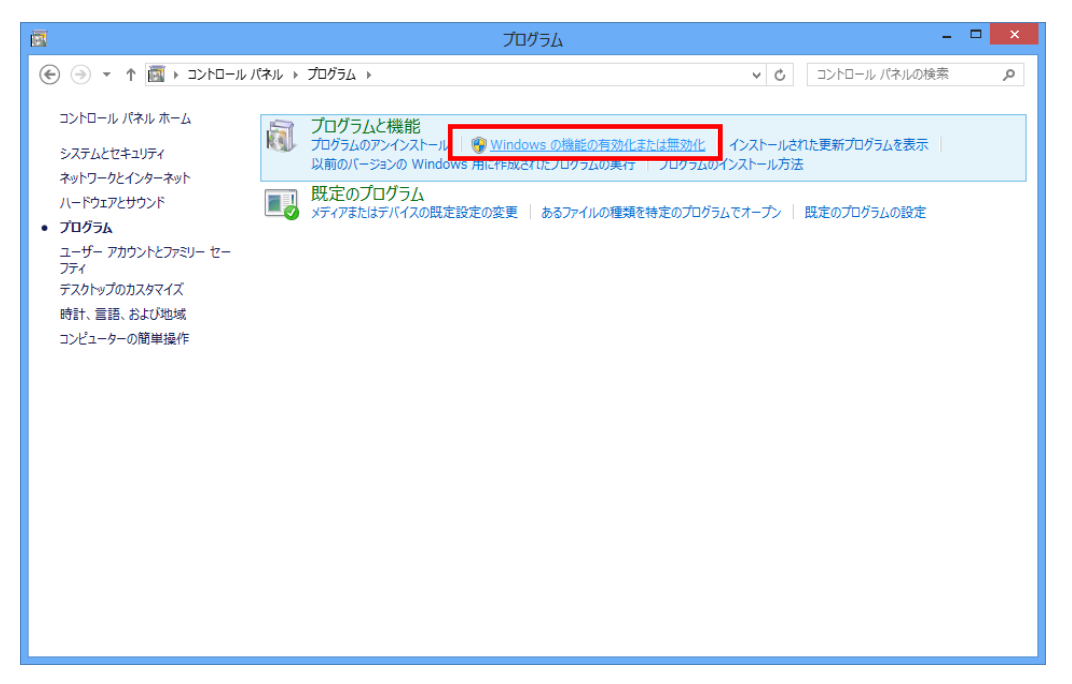

「Windows の機能」画面で、「. NET Framework3.5」にチェックが付いていることを確認します。(コンピューターによっては、. Net Framework3.5.1と表示されています) チェックが付いている場合は、既に機能が有効化されていますので、作業は終了です。 チェックが付いていない場合は、チェックを付けて「OK」をクリックします。

| 図 Windows の機能                                                                  |               | ×           |
|--------------------------------------------------------------------------------|---------------|-------------|
| Windows の機能の有効化または無効化                                                          |               | 0           |
| 機能を有効にするには、チェック ボックスをオンにしてください。機能を無<br>チェック ボックスをオフにしてください。 塗りつぶされたチェック ボックスは、 | 無効にする<br>機能の一 | らには、<br>-部が |
| 有効になっていることを表します。                                                               |               | <b>.</b>    |
| 💿 💷 .NET Framework 3.5 (.NET 2.0 および 3.0 を含                                    | む)            | ^           |
| Internet Explorer 10                                                           |               |             |
| Hitemet Explorer 10     Microsoft メッセージ キュー (MSMQ) サーバー                        |               |             |
| 🗾 🖟 Remote Differential Compression API サポート                                   |               |             |
|                                                                                |               |             |
| Telnet サーバー                                                                    |               |             |
| TFTP ታライアント                                                                    |               |             |
| Windows Identity Foundation 3.5                                                |               |             |
|                                                                                |               |             |
| ОК                                                                             | キャンセ          | 216         |
|                                                                                |               |             |

.NET Framework 3.5 のインストール

チェックを付けて OK 後、以下の画面が表示されます。

「Windows Update からファイルをダウンロードする」をクリックします。

※下記手順で Windows 8、または 8.1 に. NET Framework 3.5 をインストールするには インターネット環境が必要になります。

| ● 図 Windows の機能                                           |
|-----------------------------------------------------------|
| 一部の機能のインストールを完了するには、Windows Update でファイルをダウンロードする必要があります。 |
| → Windows Update からファイルをダウンロードする                          |
| → Windows Update に接続しない<br>お使いの PC には変更が加えられません。          |
|                                                           |
|                                                           |
| キャンセル                                                     |

# ダウンロードが開始されます。

| 📀 📴 Windows の機能     | ×     |
|---------------------|-------|
| 必要なファイルをダウンロードしています |       |
|                     |       |
|                     |       |
|                     |       |
|                     |       |
|                     |       |
|                     | キャンセル |

ダウンロードが完了しました。

これで.NET Framework 3.5 のインストールが完了しました。

| 🕤 🚾 Windows の機能 | × |
|-----------------|---|
| 必要な変更が完了しました。   |   |
|                 |   |
|                 |   |
|                 |   |
|                 |   |
|                 |   |
|                 |   |
|                 |   |
|                 | 3 |

### 失敗してしまった場合(またはオフライン環境でインストールを行う場合)

下記画面のようにインターネット経由でのインストールが失敗してしまった場合、またはオフライン環境で.NET Framework 3.5 をインストールする手順を説明します。 ※下記手順は、インストール対象の OS ディスク (Windows 8、8.1)を必要とします。

×

| ● ■ Windows の機能                                                                                                    |
|----------------------------------------------------------------------------------------------------|
| 必要な変更を完了できませんでした。<br>インターネットに接続して、必要なファイルをダウンロードできませんでした。インターネットに接続していることを確認し、[再試行] をク<br>リックしてやり直してください。<br>エラー コード: 0x800F0906 |
| この問題の解決方法を表示する                                                                                                    |
|                                                                                                    |
| 再試行( <u>R</u> ) 閉じる                                                                                                    |

まず、@dream のインストール CD を CD ドライブにセットしてください CD ドライブから「Tool」→「dotnet」→「bat」→「dismfw.bat」をデスクトップに コピーしてください。

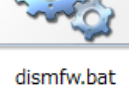

次に、CD ドライブに Windows8 の OS ディスクを挿入します。 スタート画面の右下隅にマウスカーソルを移動し、チャームを表示します。

<

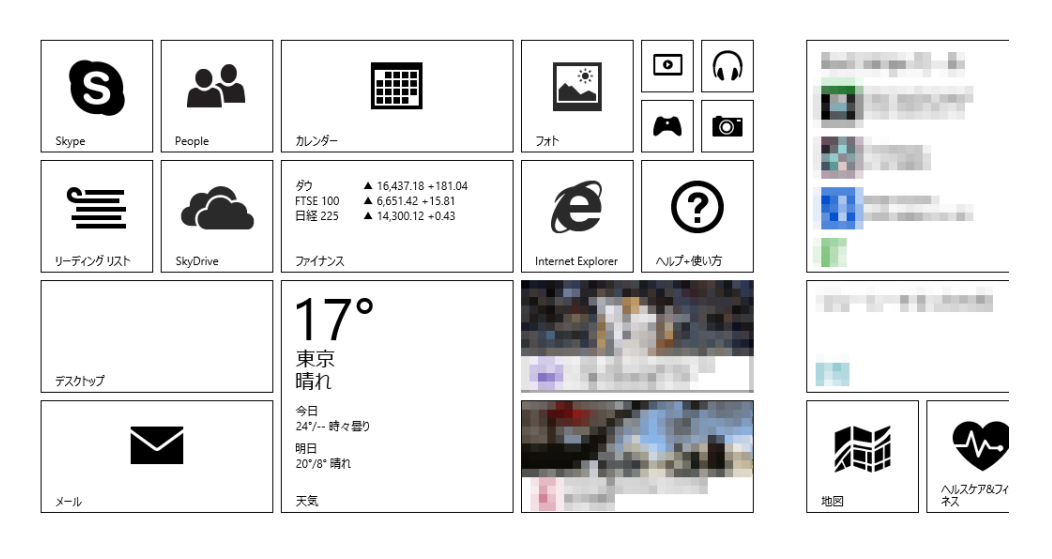

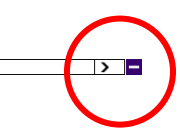

チャームが表示されたら、「検索」をクリックしてください。

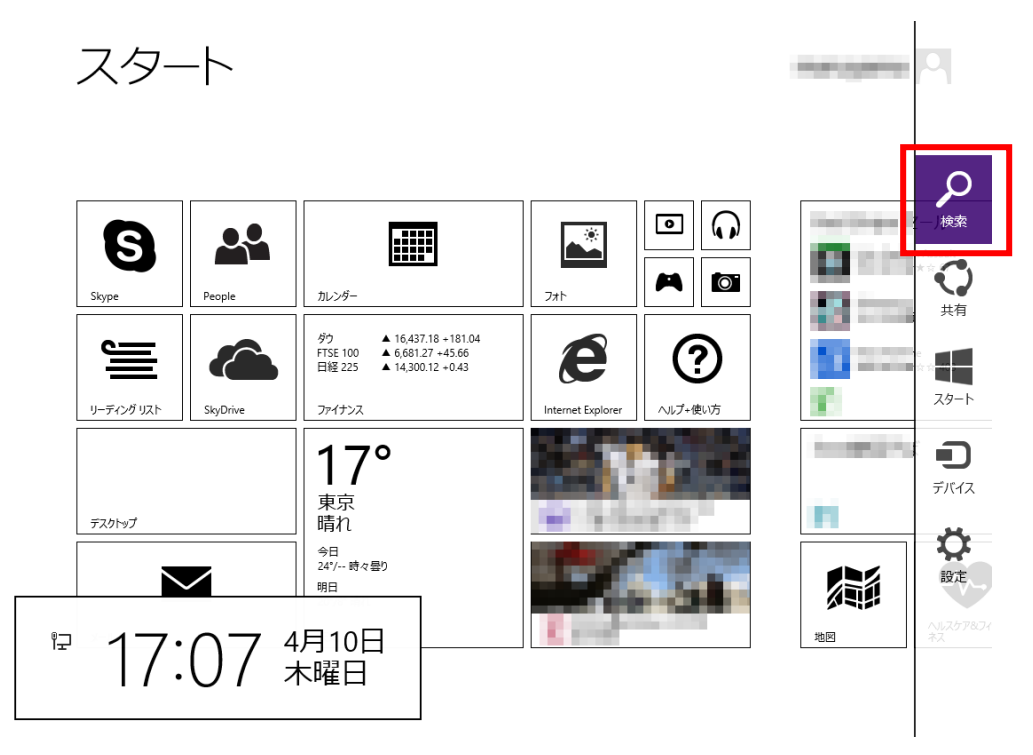

検索メニューが表示されますので OS が Windows 8.1 の場合は「PC」、Windows 8 の場合は「コンピュータ」と検索欄に入力します。

一覧に「PC」、または「コンピュータ」が表示されるので、クリックします。

検索 スタート すべての場所 ~ δ pd C 設定 ▣ PC 🕵 S 22 A **Ö** カレンダー Skype People ♥C の電源を切る ▲ 16,437.18 +181.04 ▲ 6,687.10 +51.49 ▲ 14,300.12 +0.43 ダウ FTSE 100 日経 225 e 67 pcデポ リーディング リスト SkyDrive ファイナンス pcmax 17° pcwatch 東京 pcゲーム 晴れ デスクトップ рса 今日 24°/-- 時々曇り pcb  $\checkmark$ 明日 20°/8° 晴れ рсх 天気 メール pcmax会員ログイン

CD ドライブのドライブ名(下記画像の場合、ドライブ名はD)を確認します。

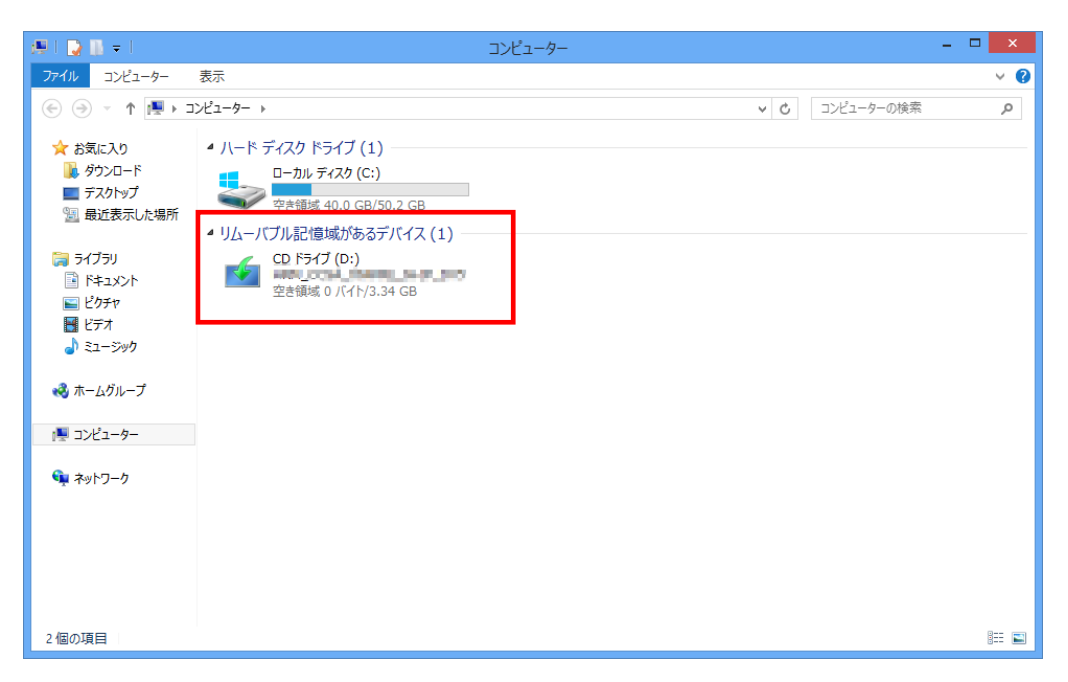

ドライブ名の確認後、デスクトップにコピーした「dismfw.bat」を選択し、右クリッ ク→表示されるショートカットメニューから「管理者として実行」をクリックします。 ダイアログが表示されますので、「はい」をクリックしてください。

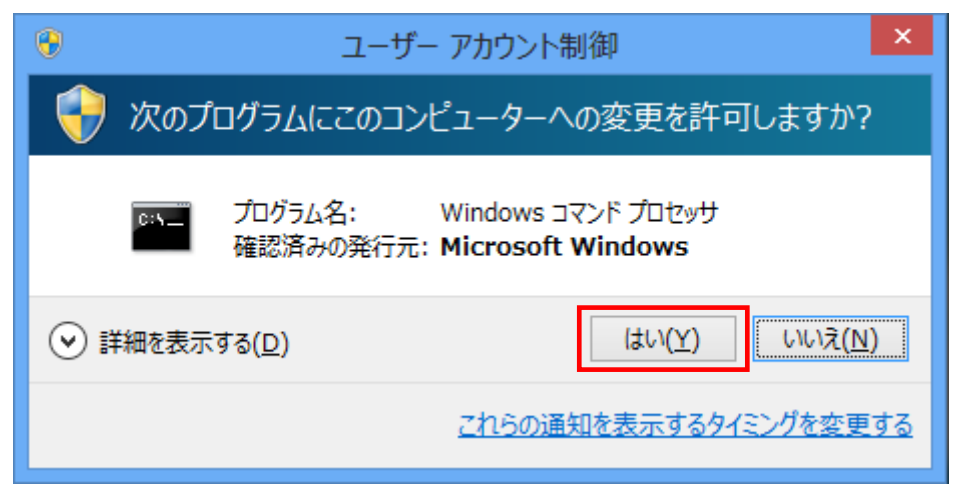

コマンドプロンプトが表示されます。

先程の手順で確認した CD ドライブ名を入力し、Enter キーを押してください。 (ドライブ名が D でしたら、D と入力してください)

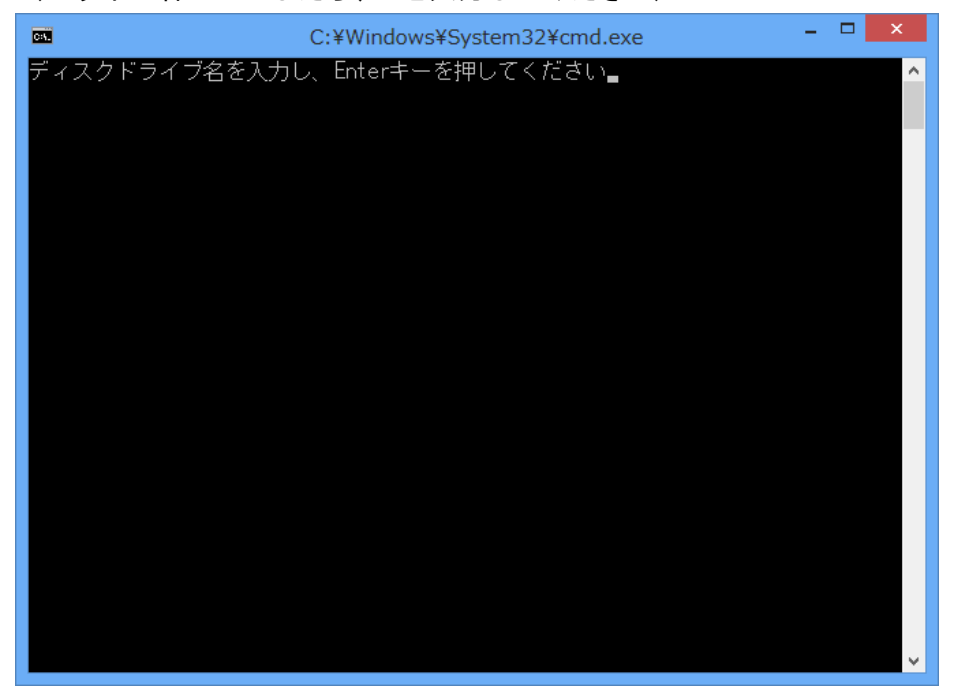

インストールが開始されます。

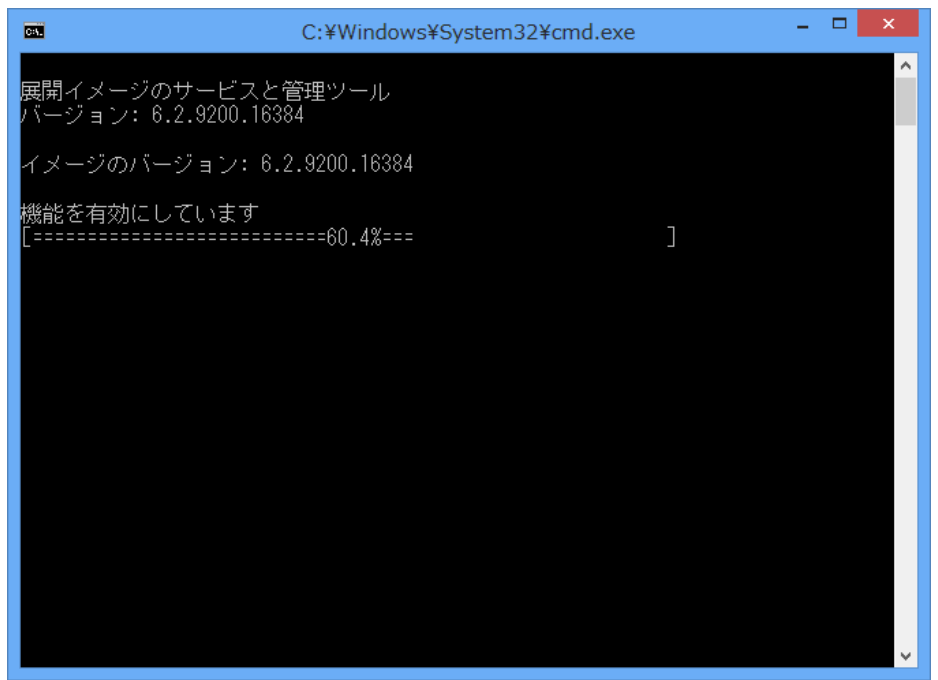

.NET Framework 3.5のインストールが完了しました。 Enter キーを押し、コマンドプロンプトを終了します。

| <b>C</b> 81.                                                                                      | C:¥Windows¥System32¥cmd.exe                         | - | × |   |
|---------------------------------------------------------------------------------------------------|-----------------------------------------------------|---|---|---|
| 展開イメージのサービスと管<br>バージョン: 6.2.9200.16384                                                            | 5理ツール<br>4                                          |   | / | ^ |
| イメージのバージョン: 6.2                                                                                   | .9200.16384                                         |   |   |   |
| 機能を有効にしています<br>[====================================                                              | ==100.0%============]<br>態を表示します                    |   |   |   |
| 展開イメージのサービスと管<br>バージョン: 6.2.9200.1638                                                             | 7理ツール<br>4                                          |   |   |   |
| イメージのバージョン: 6.2                                                                                   | .9200.16384                                         |   |   |   |
| 機能情報:                                                                                             |                                                     |   |   |   |
| 機能名 : NetFx3<br>表示名 : .NET Framework 3<br>説明 : .NET Framework 3.5<br>再起動が必要 : Possible<br>状態 : 有効 | .5 (.NET 2.0 および 3.0 を含む)<br>(.NET 2.0 および 3.0 を含む) |   |   |   |
| カスタム プロパティ:                                                                                       |                                                     |   |   |   |
| FWLink : http://go.micros                                                                         | oft.com/fwlink/?LinkId=235976                       |   |   |   |
| 操作は正常に完了しました。<br>続行するには何かキーを押し                                                                    | <i>っ</i> てください                                      |   |   | ~ |

以上で.NET Framework 3.5 のインストール作業は終了です。